# sl.3ファイル 削除方法

削除する sl.3ファイルの 事前確認・・・P2 ブル GX55編・・・P3 ~ P7 ブル GX60編・・・P8 ~ P12 ショベル編・・・P13 ~ P14 Ð

Ξ

 $\bigcirc$ 

## [GX55]

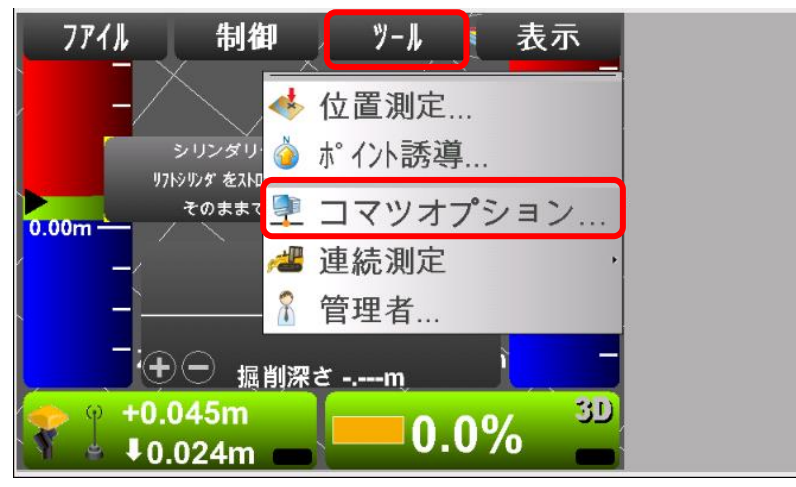

# [GX60]

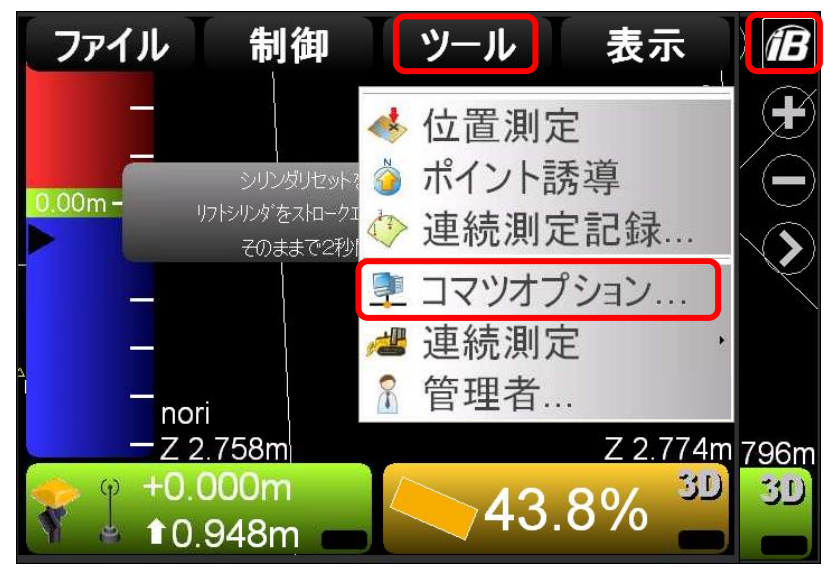

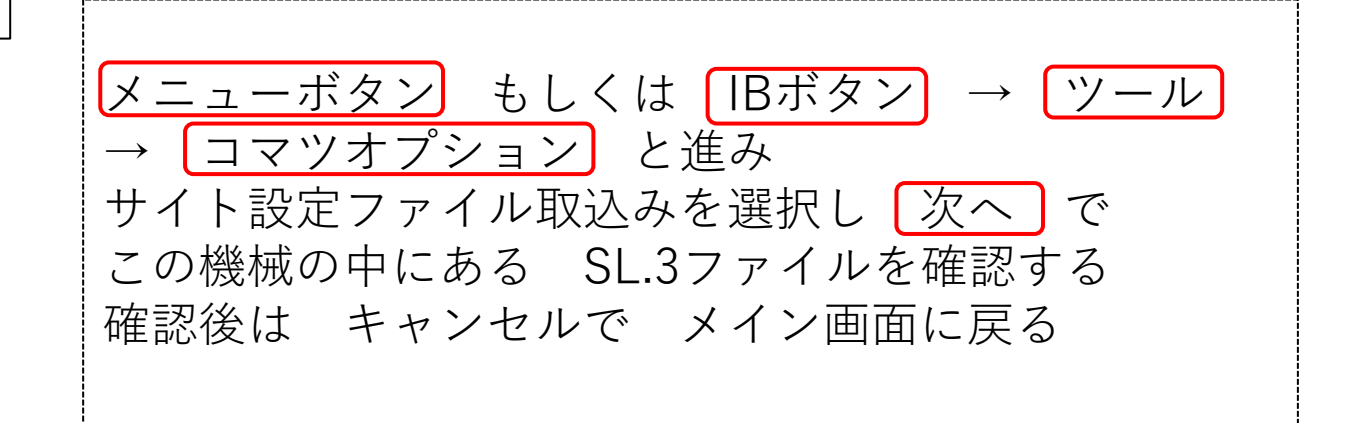

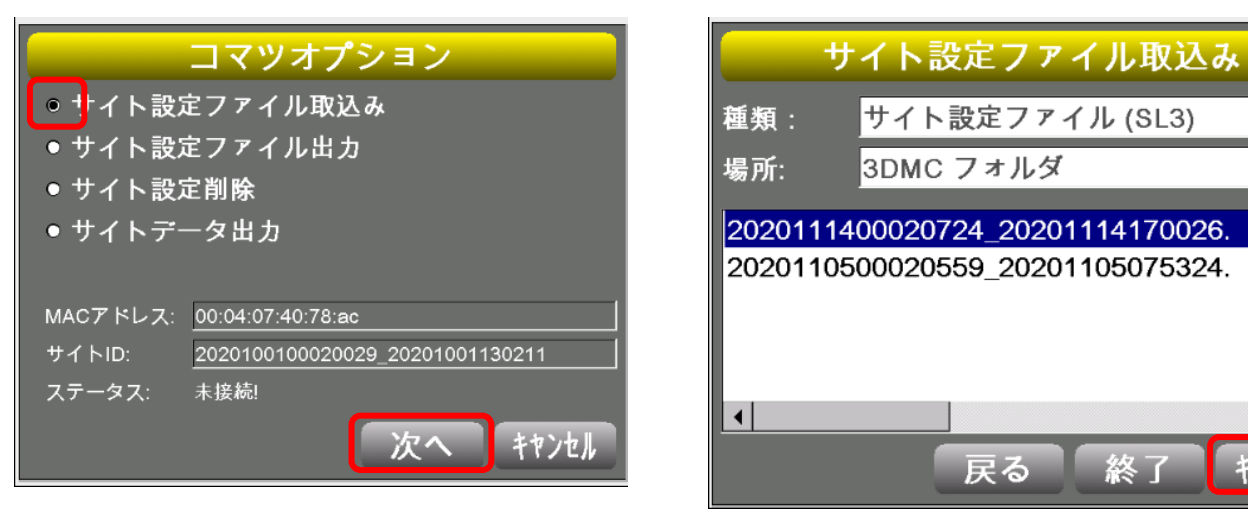

## 作業には 有線のマウスがあると便利です

## 【GX55の場合】

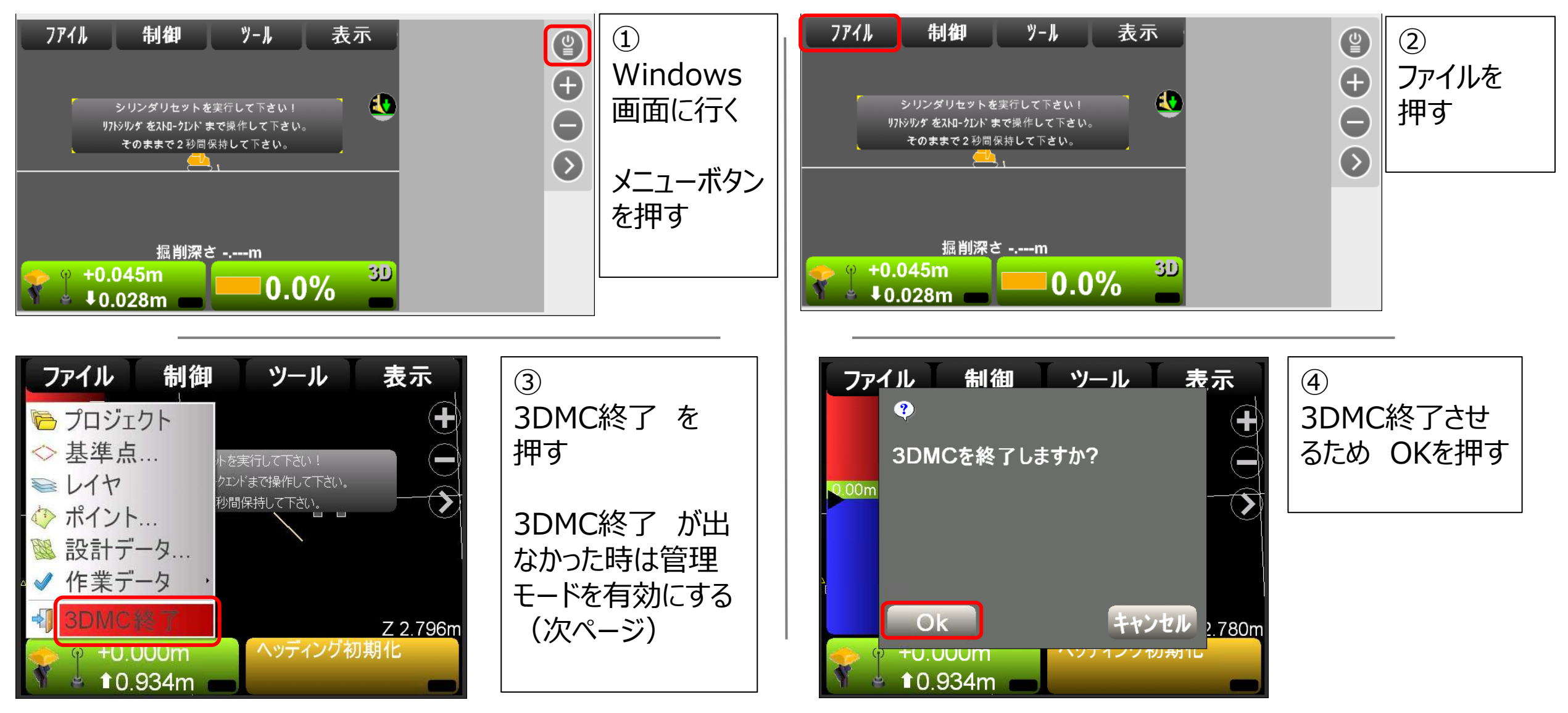

#### 管理モードを有効にする方法

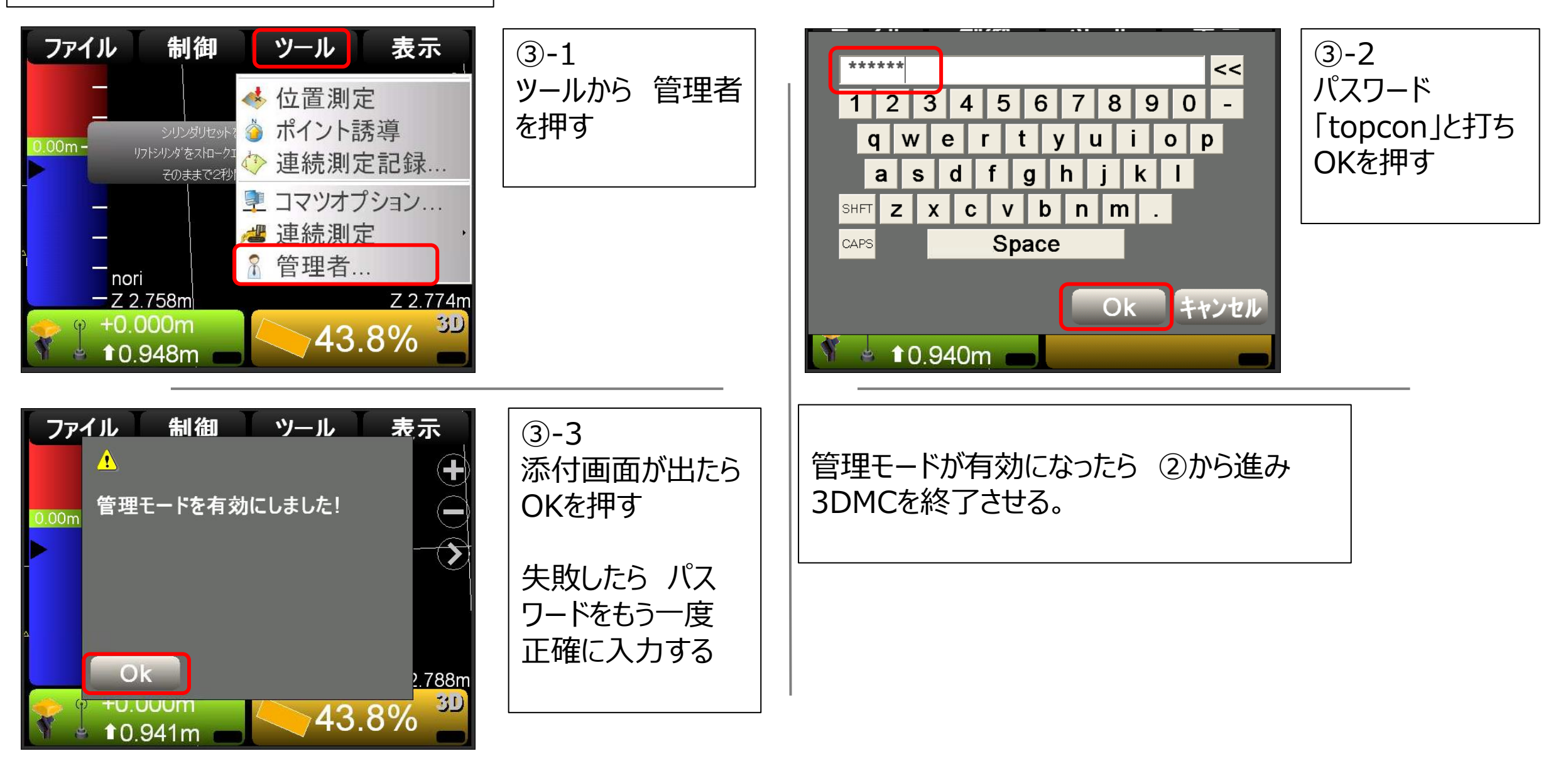

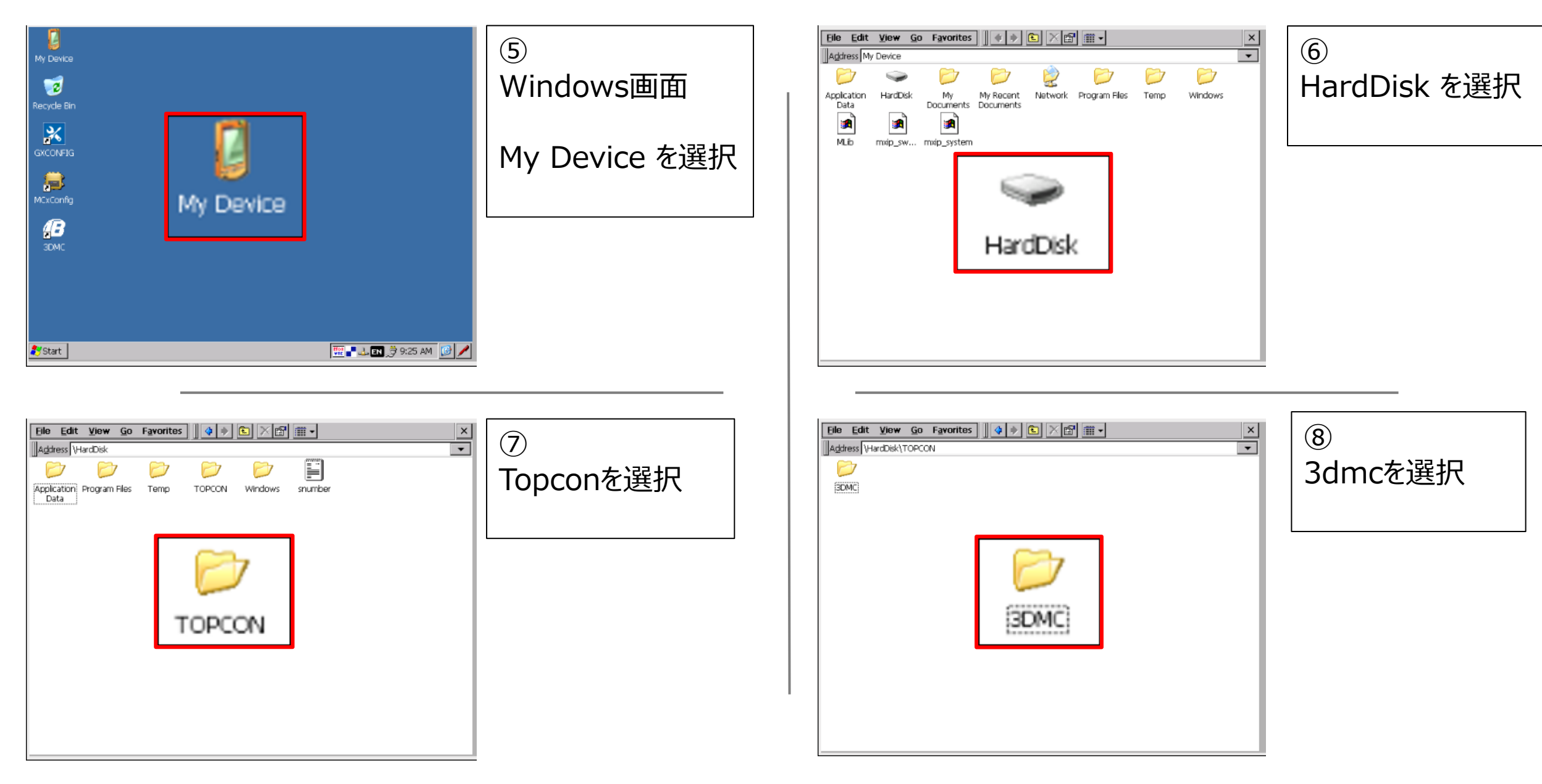

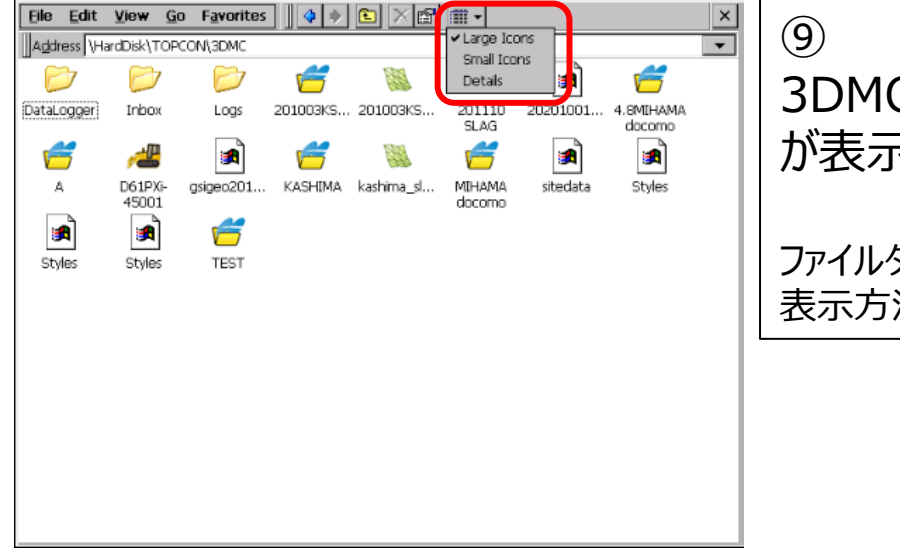

| ⑨<br>3DMC内にあるデータ<br>が表示されます   | Elle         Edit           Agdress         \vee           DataLogg         DataLogg           DistaLogg         DistaLogg           DistaLogg         2010343           20100343         20100343           2011015         20201001           20201001         4.600140 |
|-------------------------------|----------------------------------------------------------------------------------------------------|
| ファイルタイプが見にくい場合<br>表示方法を変更できます | <ul> <li>▲ A</li> <li>▲ D6.1PXI-45</li> <li>▲ goigeo202</li> <li>▲ KASHIMA</li> <li>▲ kaShima_3</li> <li>▲ KASHIMA</li> <li>▲ stedata</li> <li>▲ Styles</li> <li>▲ Styles</li> <li>▲ Styles</li> <li>▲ Styles</li> <li>▲ TEST</li> </ul>                                  |

| Elle Edit View Go Favorites 🛛 💠 🐑 🖄 📾 🛲 - |        |                   |                    |  |  |  |
|-------------------------------------------|--------|-------------------|--------------------|--|--|--|
| Address \HardDisk\TOPCON\3DMC             |        |                   |                    |  |  |  |
| Name                                      | Size   | Туре              | Date Modified      |  |  |  |
| 🔁 DataLogger                              |        | File Folder       | 1/6/2015 11:26 AM  |  |  |  |
| 🗁 Inbox                                   |        | File Folder       | 1/2/2015 6:03 AM   |  |  |  |
| 🗁 Logs                                    |        | File Folder       | 1/2/2015 6:03 AM   |  |  |  |
| 📁 201003KSLAG                             | 7.28KB | Topcon TP3 file   | 11/9/2020 5:12 PM  |  |  |  |
| 🍇 201003KSLAG_0                           | 5.48KB | Topcon TN3 file   | 10/3/2020 2:58 PM  |  |  |  |
| 🗂 201110 SLAG                             | 14.4KB | Topcon TP3 file   | 11/26/2020 3:54 PM |  |  |  |
| 2020100100020029_202                      | 1.81KB | SL3 File          | 10/2/2020 1:29 PM  |  |  |  |
| 🗂 4.8MIHAMA docomo                        | 4.23KB | Topcon TP3 file   | 10/2/2020 1:10 PM  |  |  |  |
| 🚰 A                                       | 3.13KB | Topcon TP3 file   | 9/29/2020 1:26 PM  |  |  |  |
| 📲 D61PXi-45001                            | 30.9KB | Topcon MX3 file   | 12/9/2020 9:25 AM  |  |  |  |
| 🖪 gsigeo2011_ver2                         | 8.25MB | GFF File          | 7/10/2020 5:00 PM  |  |  |  |
| 🗂 KASHIMA                                 | 6.90KB | Topcon TP3 file   | 10/3/2020 8:46 AM  |  |  |  |
| 🍇 kashima_slag_0                          | 5.48KB | Topcon TN3 file   | 10/2/2020 1:29 PM  |  |  |  |
| 🗂 MIHAMA docomo                           | 4.58KB | Topcon TP3 file   | 12/9/2020 9:06 AM  |  |  |  |
| 🛋 sitedata                                | 12.8KB | XML File          | 12/9/2020 9:25 AM  |  |  |  |
| Styles                                    | 644KB  | TSSTYLES File     | 11/9/2020 5:13 PM  |  |  |  |
| 🛋 Styles                                  | 32KB   | TSSTYLES-SHM File | 11/9/2020 5:22 PM  |  |  |  |
| 🖬 Styles                                  | 611KB  | TSSTYLES-WAL File | 10/2/2020 1:44 PM  |  |  |  |
| 🚝 TEST                                    | 3.08KB | Topcon TP3 file   | 9/15/2020 2:07 PM  |  |  |  |
|                                           |        |                   |                    |  |  |  |
|                                           |        |                   |                    |  |  |  |
|                                           |        |                   |                    |  |  |  |

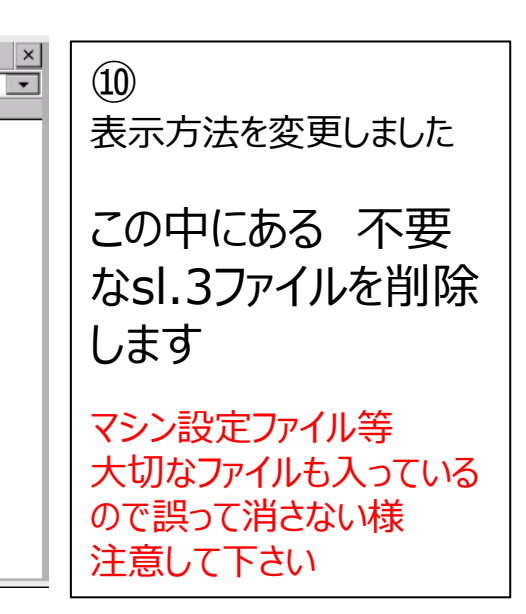

| Ele Edit View Go Favorites     • • • • • • • • • • • • • • • • • • • | <b>*</b>      | ×               | (1)           |
|----------------------------------------------------------------------|---------------|-----------------|---------------|
| Name Size Type                                                       | Date Modified |                 |               |
| C DataLogger                                                         |               | File Folder     | 「削除したいsl.3ファイ |
| 🗁 Inbox                                                              |               | File Folder     |               |
| Cogs                                                                 |               | File Folder     | ルを選択し         |
| 📁 201003KSLAG                                                        | 7.28KB        | Topcon TP3 file | マウスがあわば       |
| 301003KSLAG_0                                                        | 5.48KB        | Topcon TN3 file |               |
| # 201110 SLAG                                                        | 14.4KB        | Topcon TP3 file | 「右ク」ックで       |
| 2020100 Open 2                                                       | 1.81KB        | SL3 File        |               |
| - 4.8MIHA                                                            | 4.23KB        | Topcon TP3 file | Deleteralty   |
| 🚰 A Cut                                                              | 3.13KB        | Topcon TP3 file |               |
| Copy Copy                                                            | 30.9KB        | Topcon MX3 file |               |
| 🔊 gsigeo 20                                                          | 8.25MB        | GFF File        |               |
| 🗂 KASHIMA Delete                                                     | 6.90KB        | Topcon TP3 file |               |
| 🐘 kashima_ Rename                                                    | 5.48KB        | Topcon TN3 file |               |
| TIHAMA                                                               | 4.58KB        | Topcon TP3 file |               |
| sitedata Properties                                                  | 12.8KB        | XML File        |               |
|                                                                      |               |                 |               |

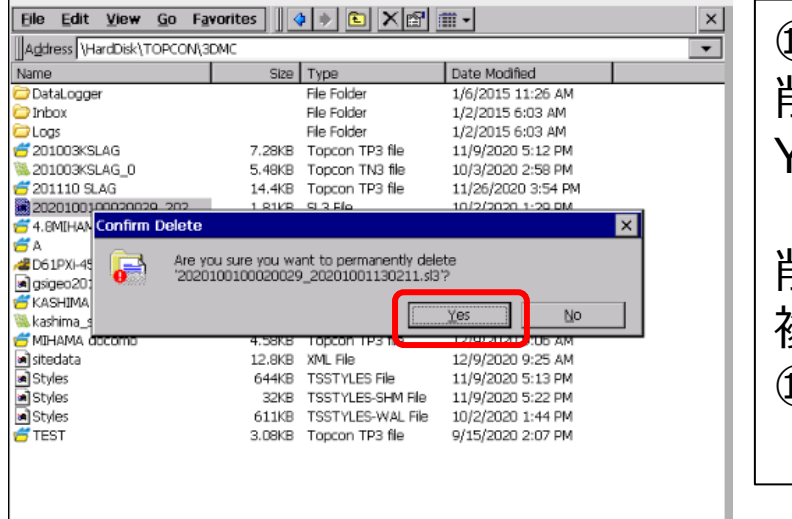

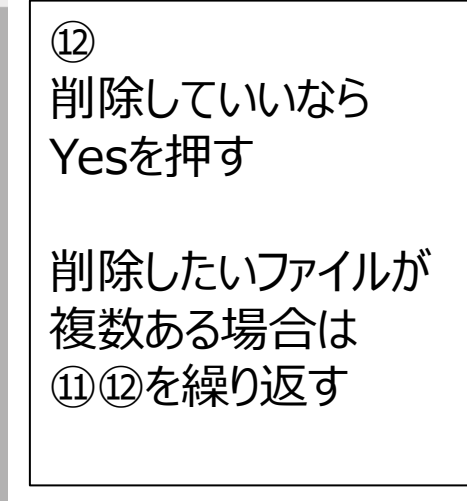

| <u>Eile Edit View G</u> o F <u>a</u> vori | tes 🛛  | ) 🔹 🗈 🔀           | <b>*</b>           | × |
|-------------------------------------------|--------|-------------------|--------------------|---|
| Address \HardDisk\TOPCON\3DM0             |        |                   |                    |   |
| Name                                      | Size   | Туре              | Date Modified      |   |
| 🔁 DataLogger                              |        | File Folder       | 1/6/2015 11:26 AM  |   |
| 🗁 Inbox                                   |        | File Folder       | 1/2/2015 6:03 AM   |   |
| Cogs                                      |        | File Folder       | 1/2/2015 6:03 AM   |   |
| 😴 201003KSLAG                             | 7.28KB | Topcon TP3 file   | 11/9/2020 5:12 PM  |   |
| 0 201003KSLAG_0                           | 5.48KB | Topcon TN3 file   | 10/3/2020 2:58 PM  |   |
| 😴 201110 SLAG                             | 14.4KB | Topcon TP3 file   | 11/26/2020 3:54 PM |   |
| 🚰 4.8MIHAMA docomo                        | 4.23KB | Topcon TP3 file   | 10/2/2020 1:10 PM  |   |
| 🕣 A                                       | 3.13KB | Topcon TP3 file   | 9/29/2020 1:26 PM  |   |
| # D61PXi-45001                            | 30.9KB | Topcon MX3 file   | 12/9/2020 9:25 AM  |   |
| gsigeo2011_ver2                           | 8.25MB | GFF File          | 7/10/2020 5:00 PM  |   |
| 😴 KASHIMA                                 | 6.90KB | Topcon TP3 file   | 10/3/2020 8:46 AM  |   |
| 🟁 kashima_slag_0                          | 5.48KB | Topcon TN3 file   | 10/2/2020 1:29 PM  |   |
| 😴 MIHAMA docomo                           | 4.58KB | Topcon TP3 file   | 12/9/2020 9:06 AM  |   |
| 🛋 sitedata                                | 12.8KB | XML File          | 12/9/2020 9:25 AM  |   |
| Styles 🖌                                  | 644KB  | TSSTYLES File     | 11/9/2020 5:13 PM  |   |
| ■ Styles                                  | 32KB   | TSSTYLES-SHM File | 11/9/2020 5:22 PM  |   |
| Styles 🖌                                  | 611KB  | TSSTYLES-WAL File | 10/2/2020 1:44 PM  |   |
| 😴 TEST                                    | 3.08KB | Topcon TP3 file   | 9/15/2020 2:07 PM  |   |
|                                           |        |                   |                    |   |
|                                           |        |                   |                    |   |
|                                           |        |                   |                    |   |
|                                           |        |                   |                    |   |
|                                           |        |                   |                    |   |

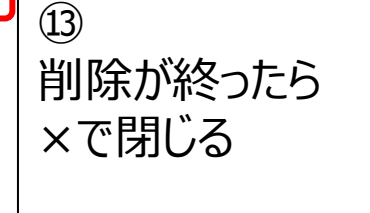

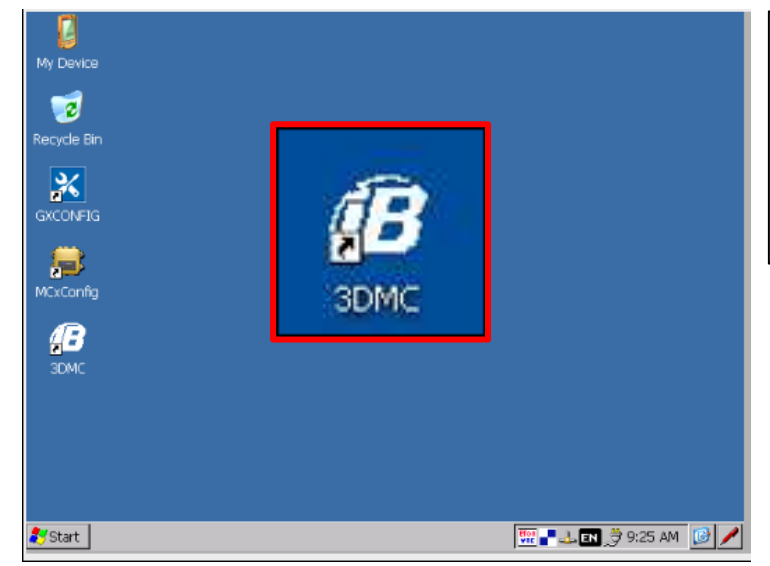

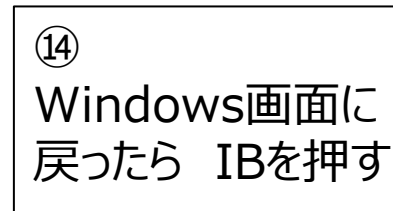

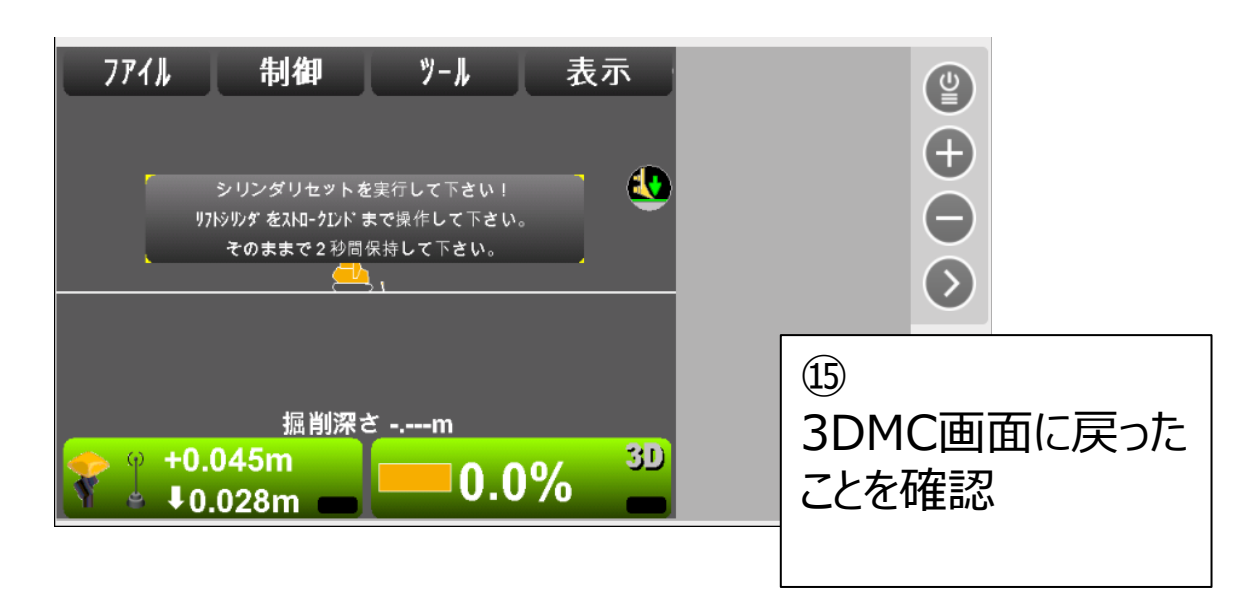

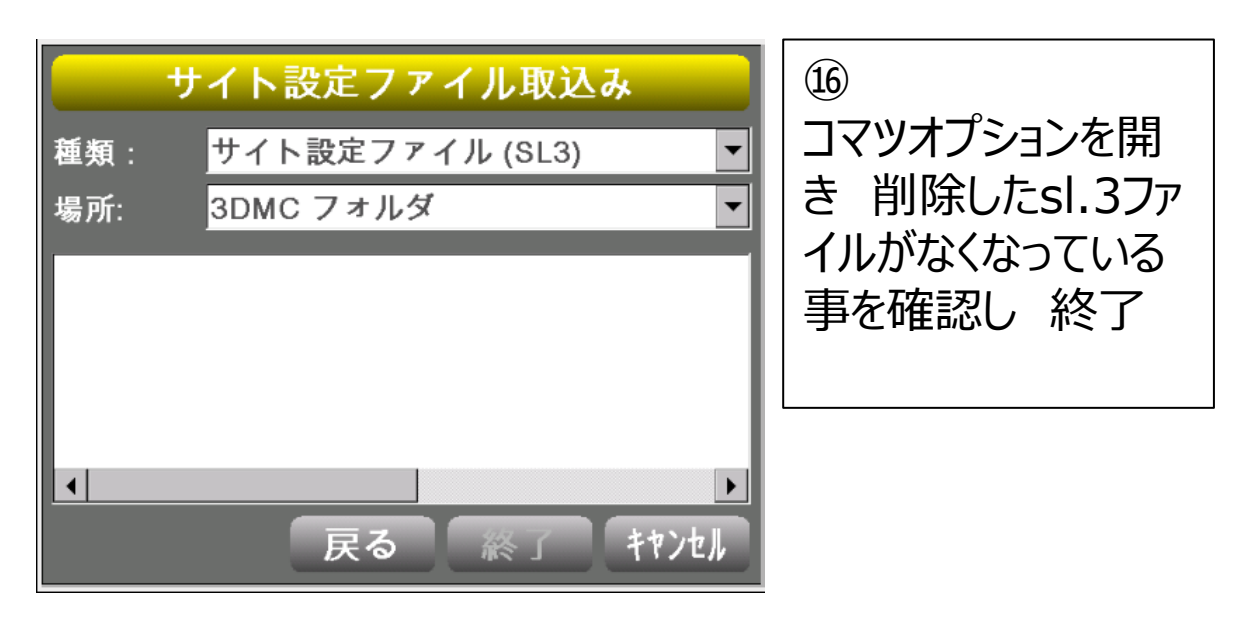

# 【GX60の場合】

### 作業には 有線のマウスがあると便利です

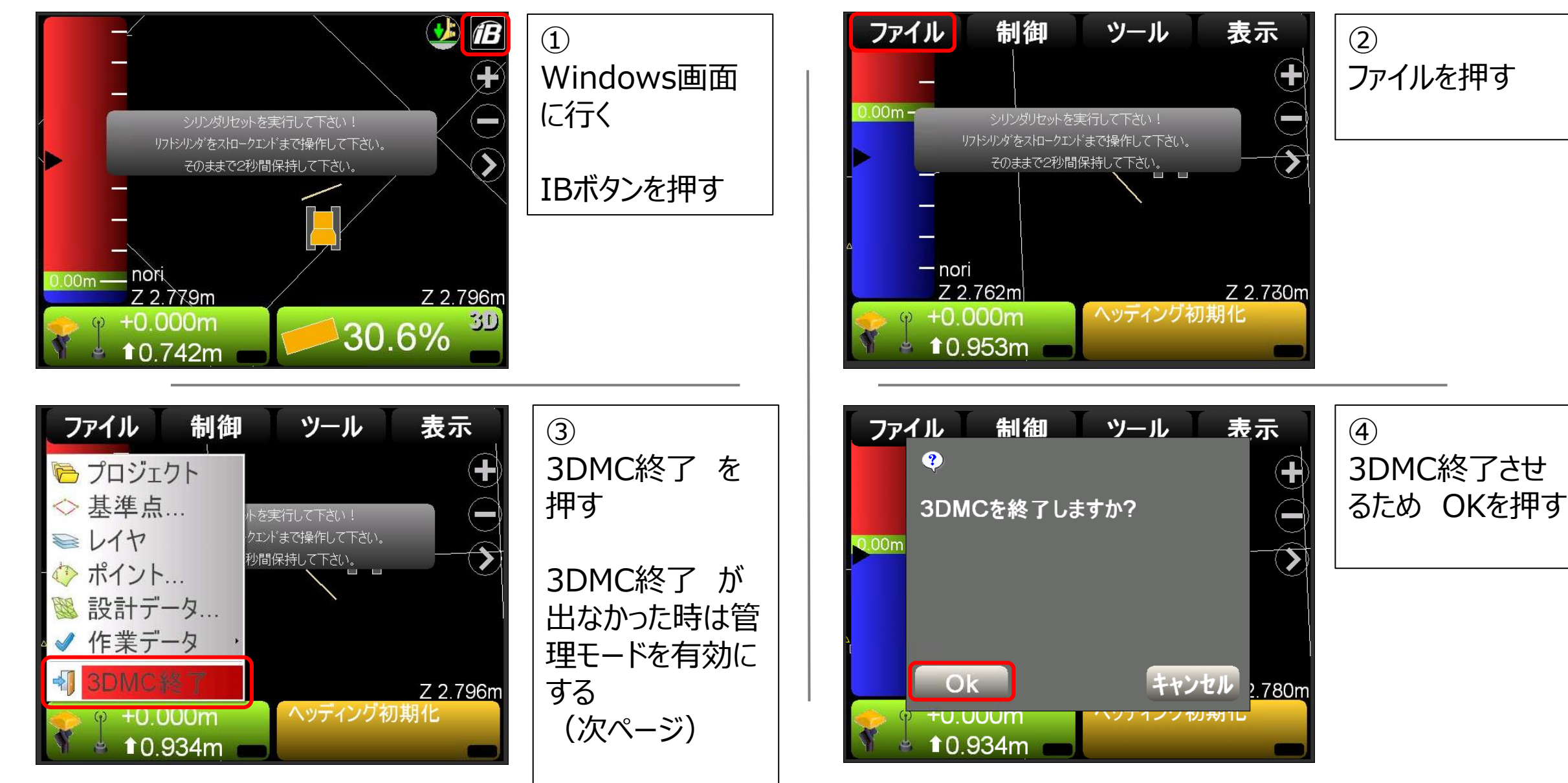

#### 管理モードを有効にする方法

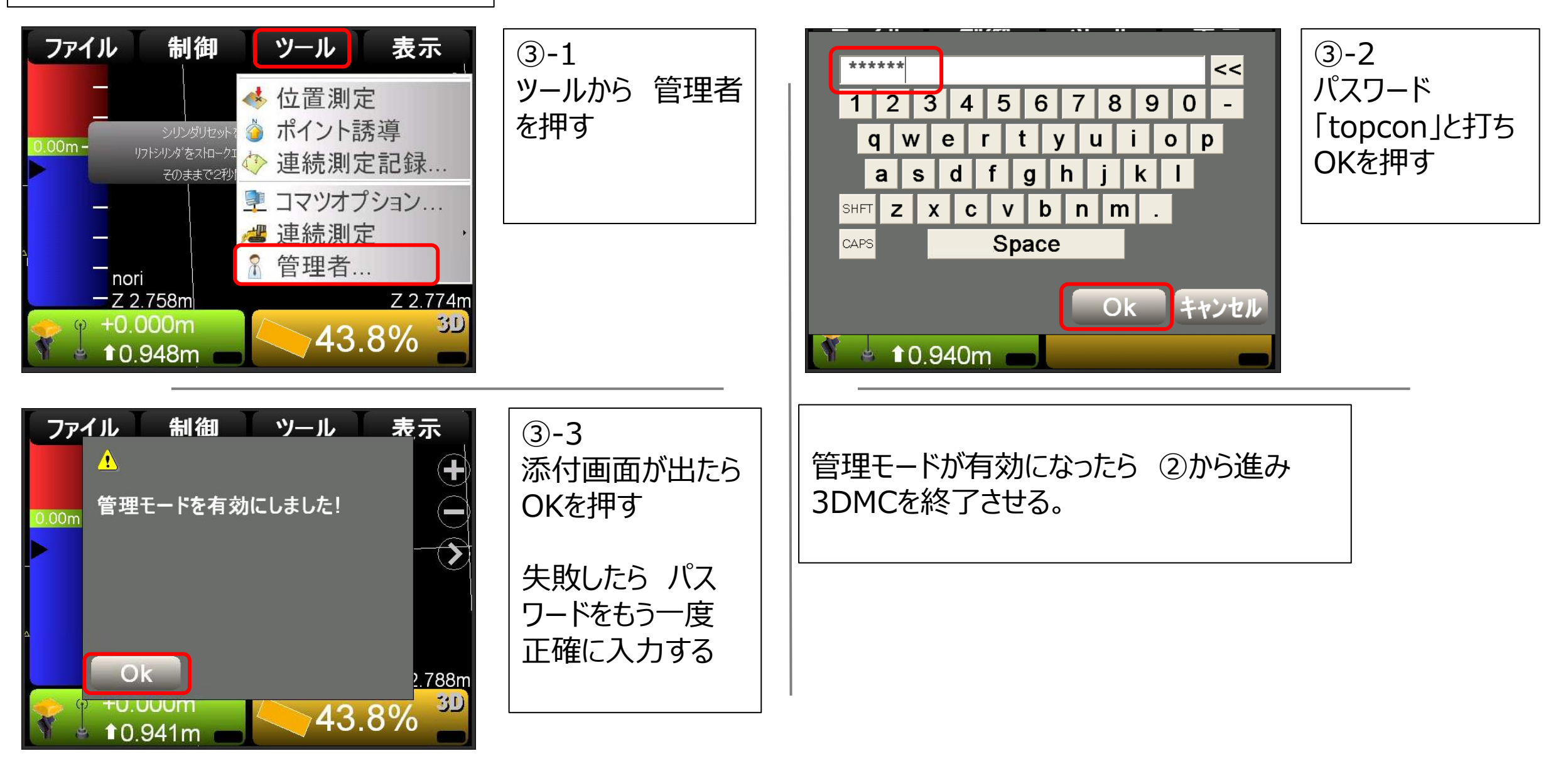

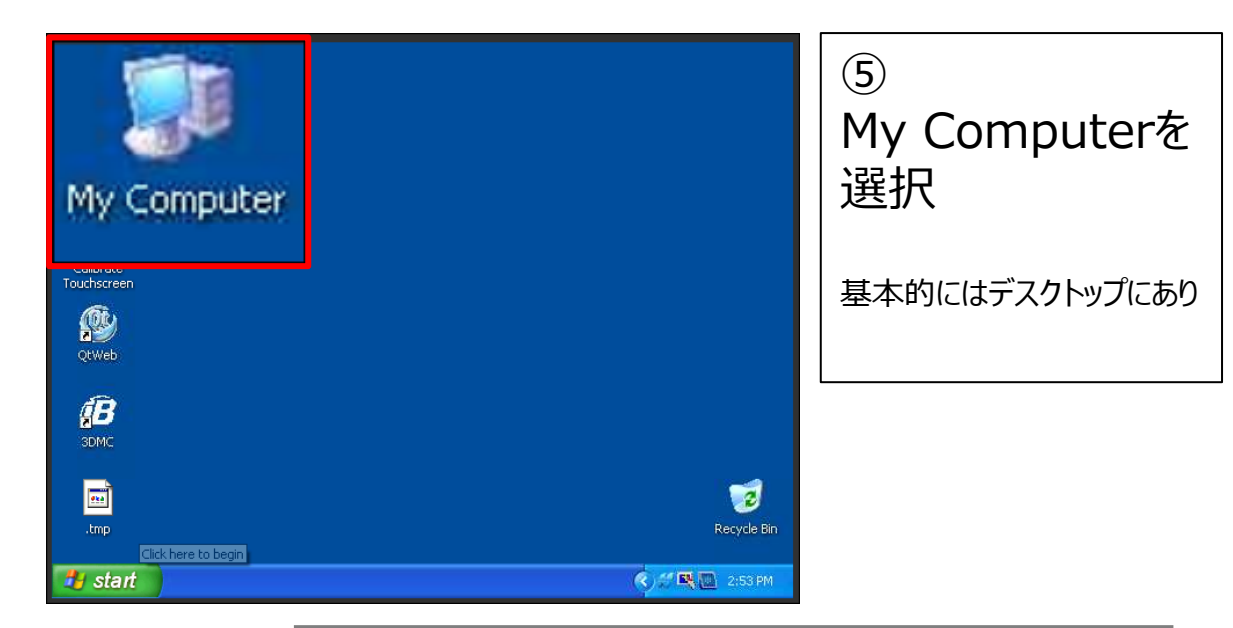

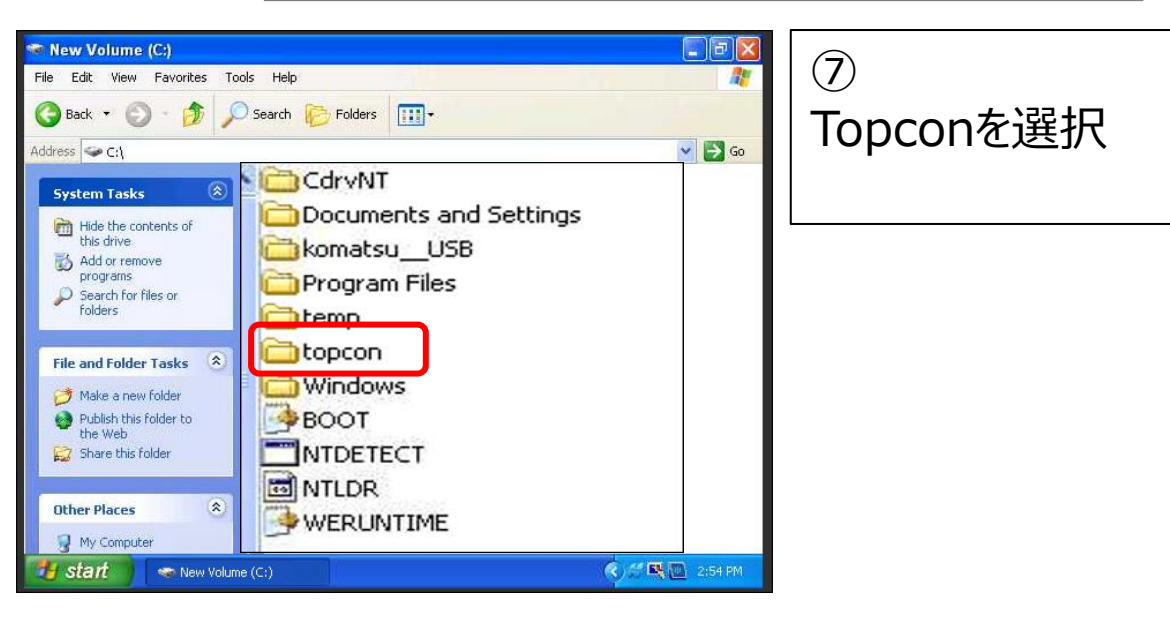

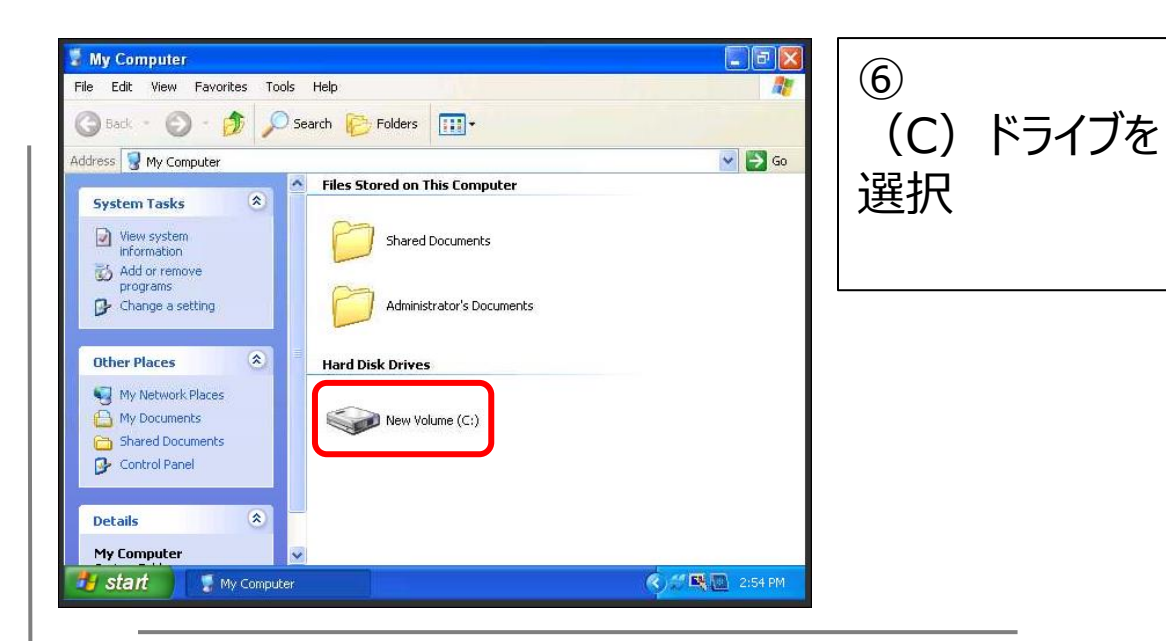

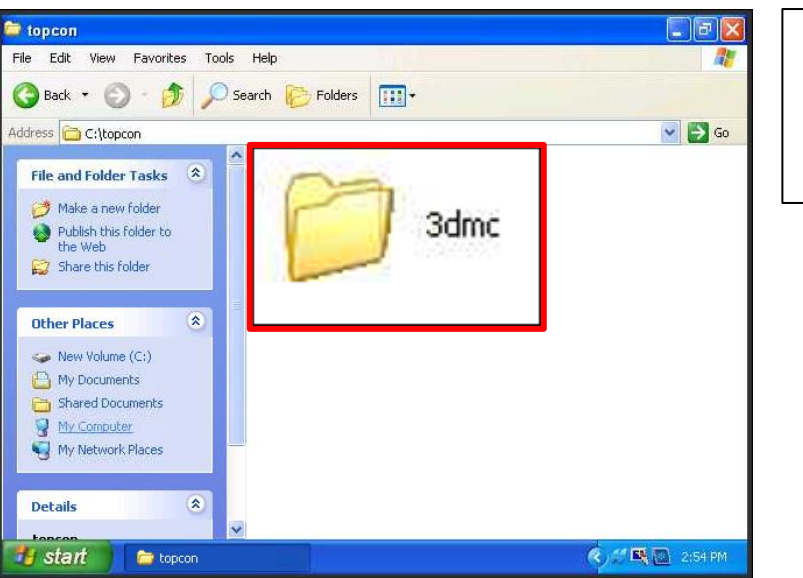

3dmcを選択

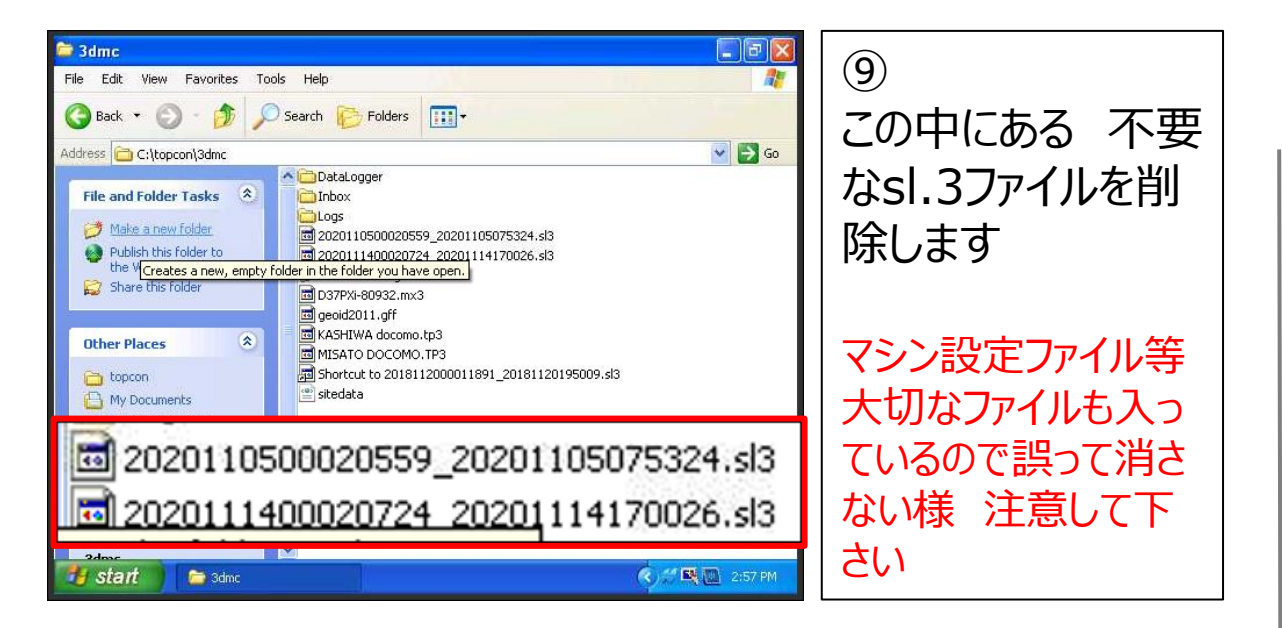

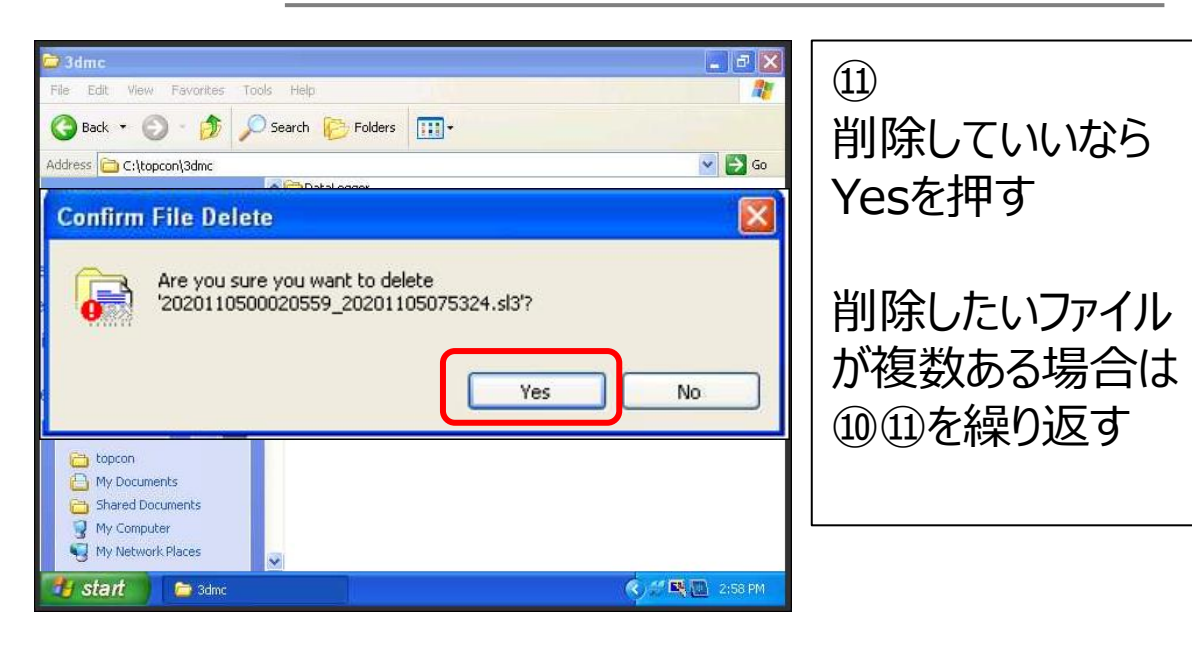

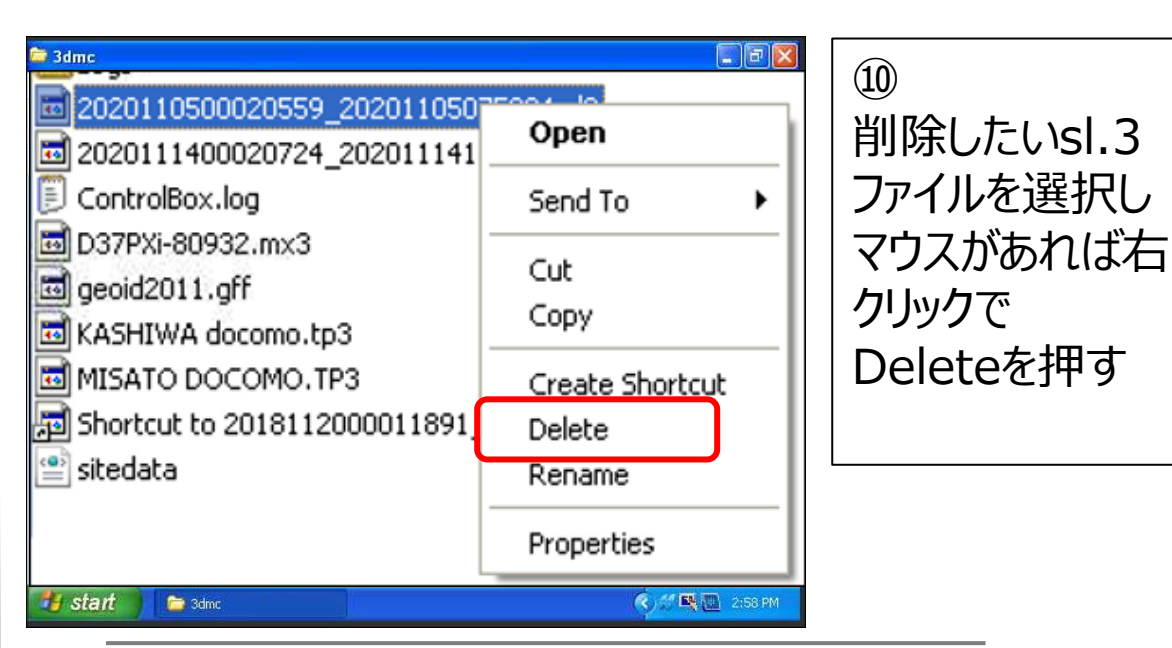

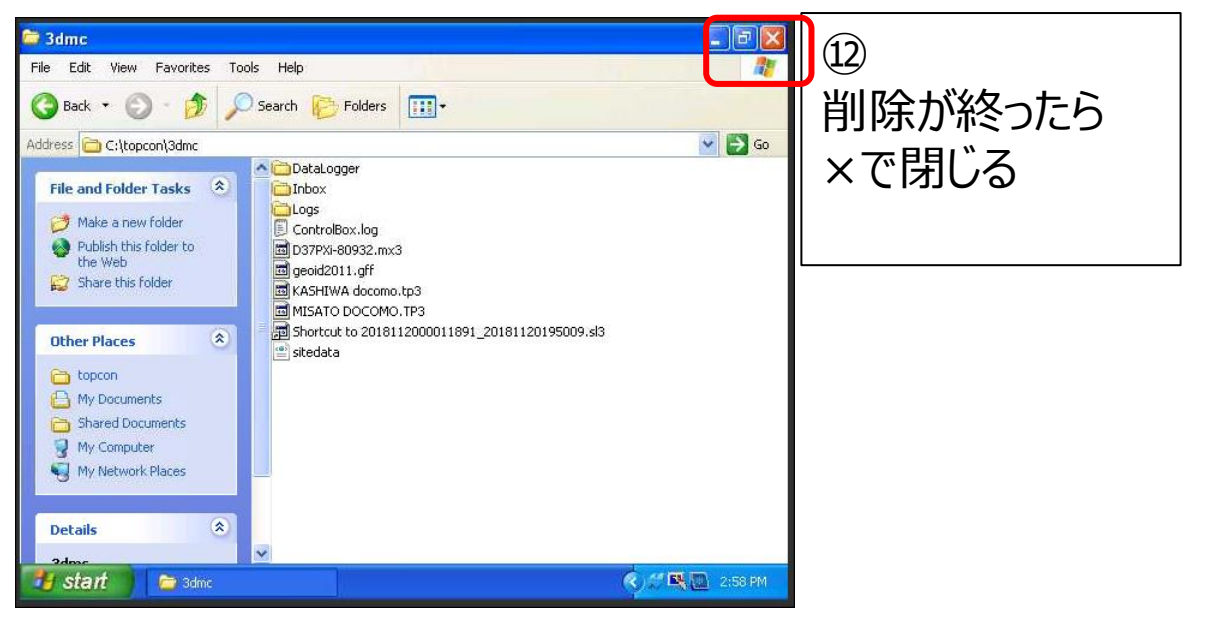

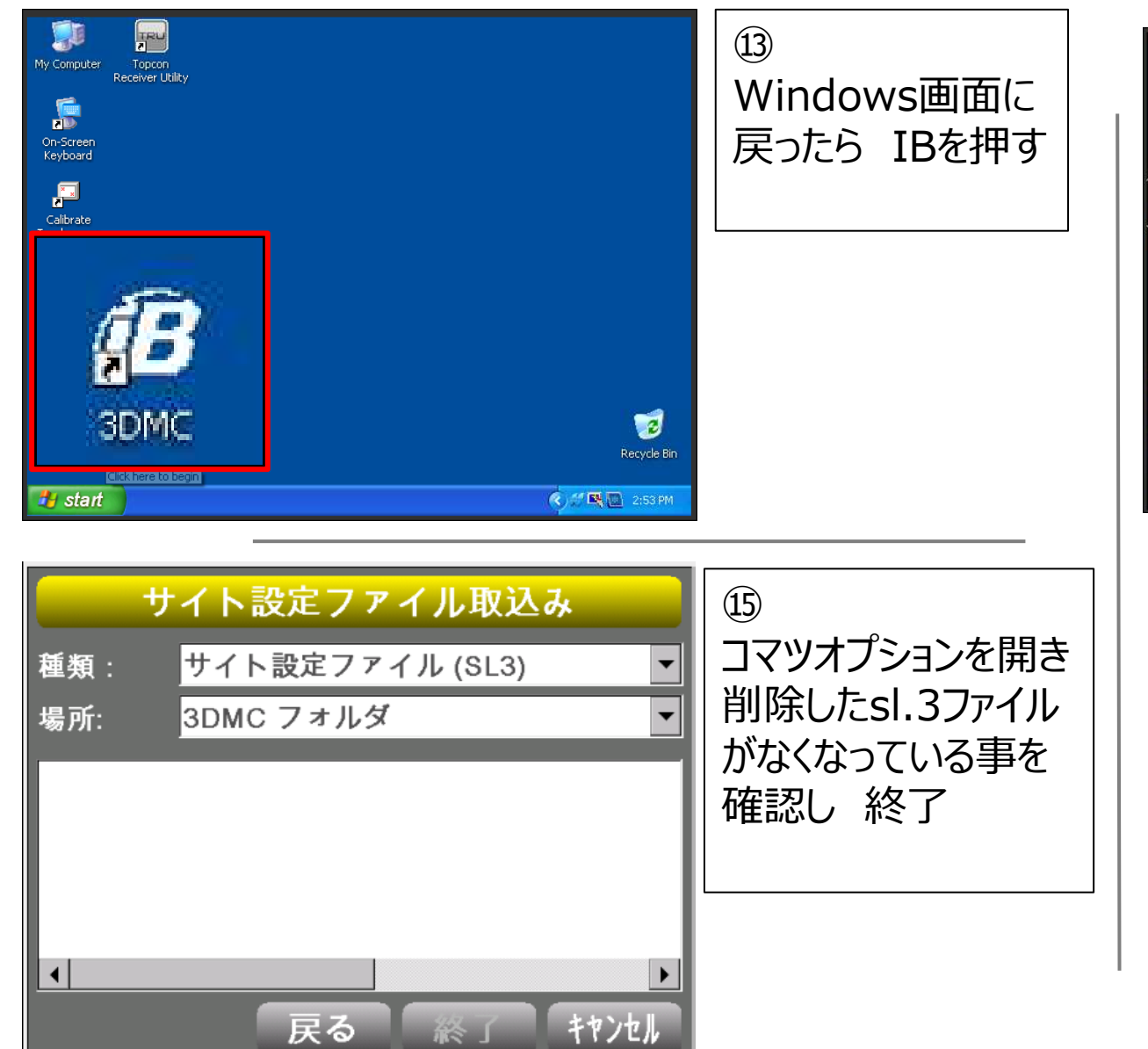

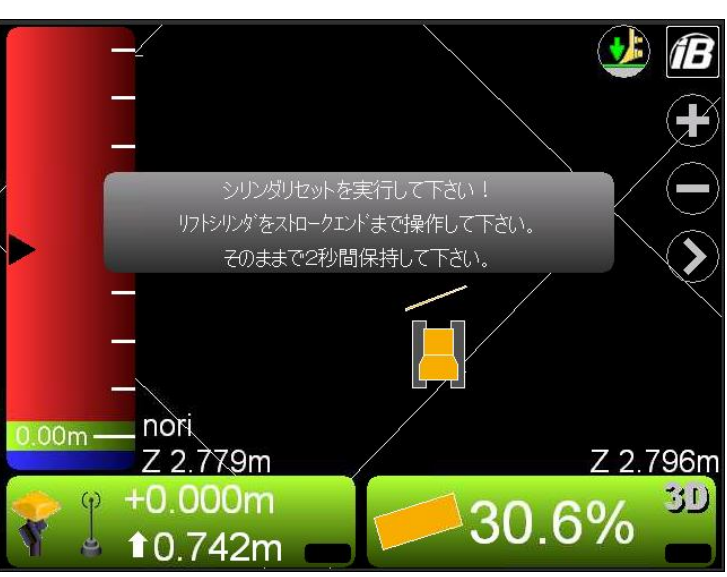

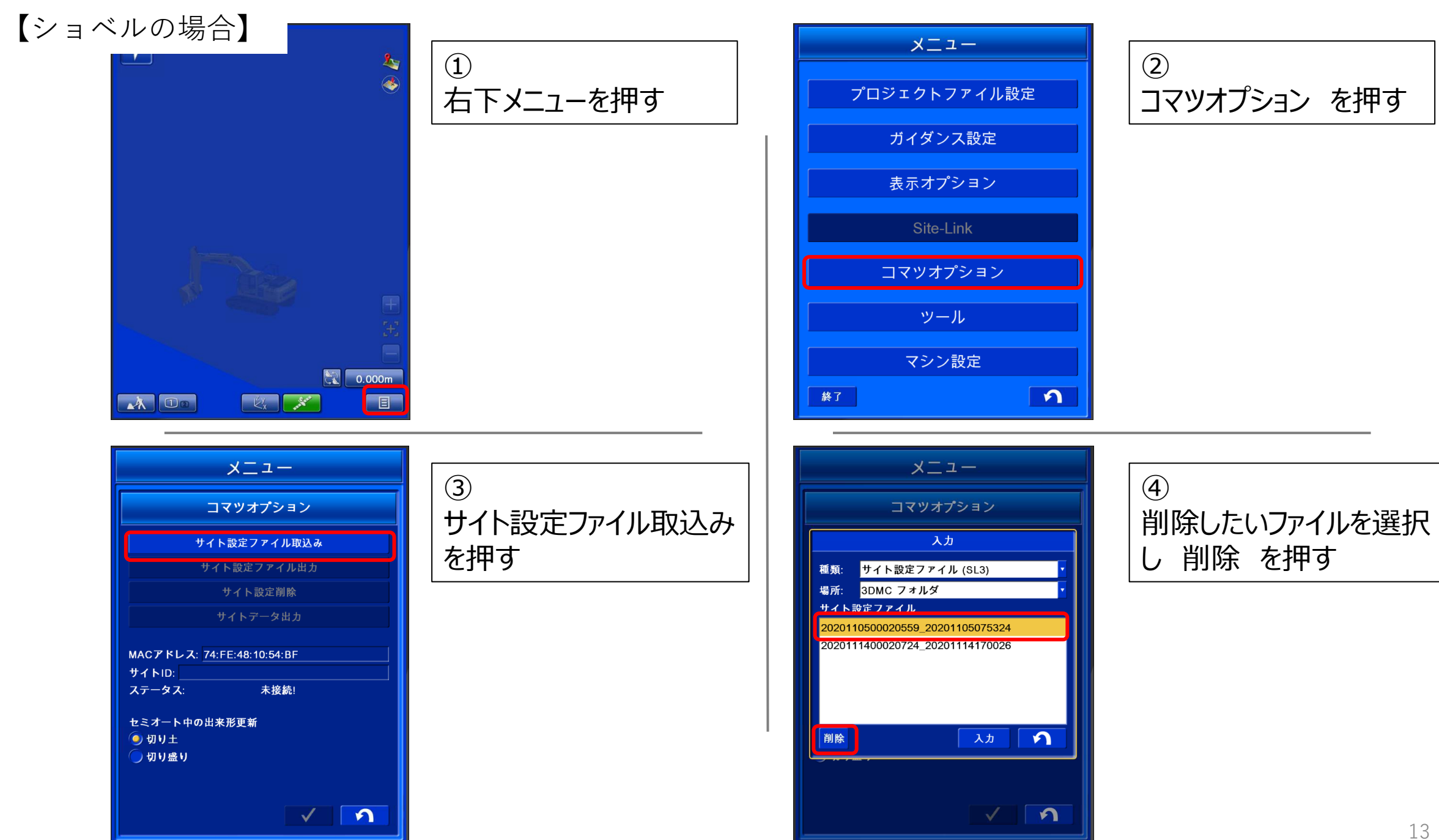

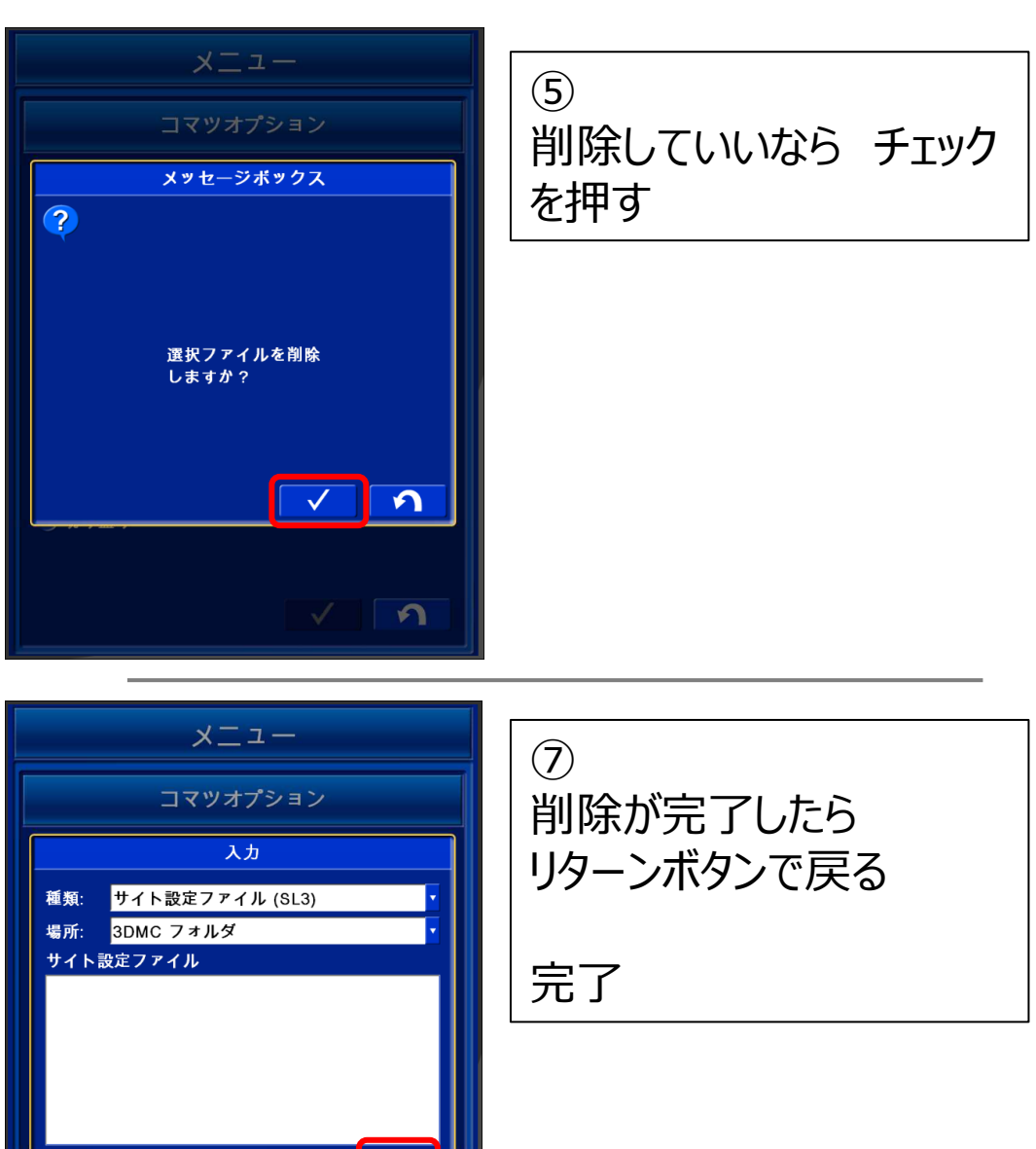

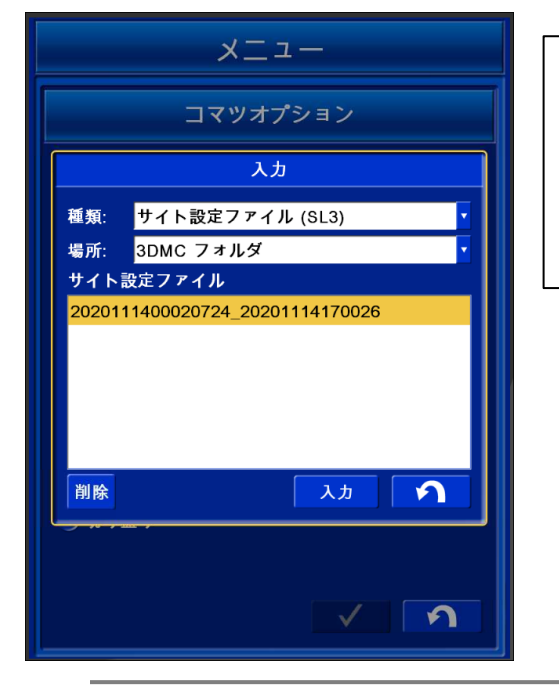

6 削除したいファイルが複数 ある場合は ④~⑤を繰り返す

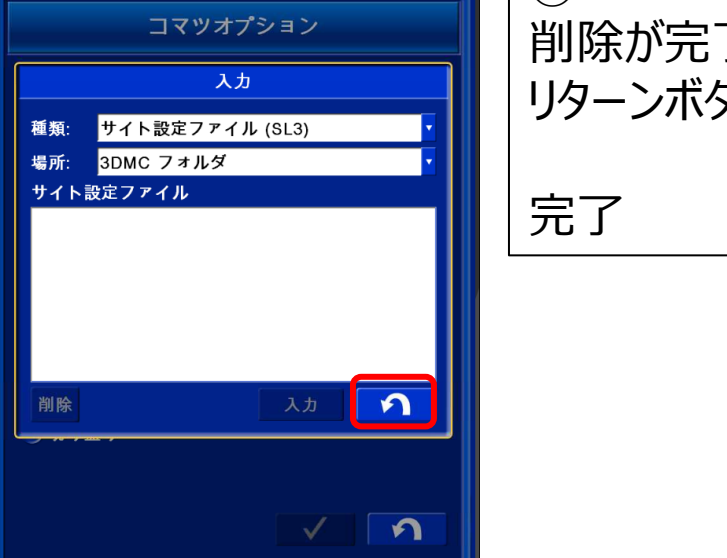

14